## **Tk20**

## **Reviewing Assessor Feedback**

- 1. Login to your server and click on the **Courses** side menu.
- 2. Click on **Coursework** in the side menu below
- 3. Click on **Assignments** in the side menu below.
- 4. Click on the name of the **Assignment** you want to view.

## Assessment Tool(s)

Click on the Assessment Tool(s) link to view your assessment.

| Details                           |                                                                                            |
|-----------------------------------|--------------------------------------------------------------------------------------------|
| ASSIGNMENT SUBMISSIONS            |                                                                                            |
| Submitted on 02/26/2016 10:13 AM. |                                                                                            |
| File:                             | Lesson Plan.docx   View  <br>Download<br>Conversion is complete, click the link<br>to view |
| ASSIGNMENT DETAILS                |                                                                                            |
| Assessor(s):                      | Yuri Min                                                                                   |
| Start Date:                       | 02/26/2016 10:05 AM                                                                        |
| Due Date:                         | 05/06/2016 11:55 PM                                                                        |
| Attachment type(s):               | File                                                                                       |
| Assessment Tool(s):               | Final Dispositions Assessment                                                              |
|                                   | Close                                                                                      |